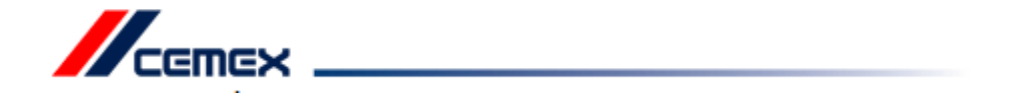

Witamy na platformie e-Dostawca!

Grupa Cemex właśnie uruchomiła platformę do przyjmowania faktur elektronicznych. Korzystając z platformy e-Dostawca możesz w sposób elektroniczny przesłać do nas dokumenty oszczędzając czas i pieniądze.

Aby wejść na platformę e-dostawca kliknij w poniższy link:

## https://d-cemex.pl

Po kliknięciu w link system poprosi o zmianę Twojego hasła. Twoim loginem będzie Twój numer ewidencyjny w naszej firmie. Hasło otrzymasz wraz z niniejszą instrukcją.

### Logowanie

| X Polska × +       |                                                                                                  |                                                         |
|--------------------|--------------------------------------------------------------------------------------------------|---------------------------------------------------------|
| https://d-cemex.pl |                                                                                                  | C Q Szukaj                                              |
|                    |                                                                                                  |                                                         |
|                    |                                                                                                  | //                                                      |
|                    |                                                                                                  | CEMEX                                                   |
|                    |                                                                                                  | Budujemy przyszłość *                                   |
|                    |                                                                                                  | Tel. 34 32 10 500                                       |
|                    |                                                                                                  |                                                         |
|                    |                                                                                                  |                                                         |
|                    |                                                                                                  |                                                         |
|                    |                                                                                                  |                                                         |
|                    |                                                                                                  |                                                         |
|                    |                                                                                                  |                                                         |
|                    |                                                                                                  | Hasio:                                                  |
|                    |                                                                                                  |                                                         |
|                    |                                                                                                  | 🗧 zaloguj 🚺                                             |
|                    |                                                                                                  | odzyskaj hasło                                          |
|                    |                                                                                                  |                                                         |
|                    |                                                                                                  |                                                         |
|                    |                                                                                                  |                                                         |
|                    | Copyright © 2013 CEMEX Polska. All rights reserved.   Instrukcja użytkownika   oemex.pl   e-oeme | ex.pl   cx-chemia.pl   ptoemex.pl Budujemy przyszłość** |
|                    |                                                                                                  |                                                         |

- 1. Adres strony (<u>https://d-cemex.pl</u>)
- 2. Login (numer identyfikacyjny w systemie Cemex)
- 3. Hasło (hasło przesłane do dostawcy)
- 4. Przycisk logowania

#### Zmiana hasła

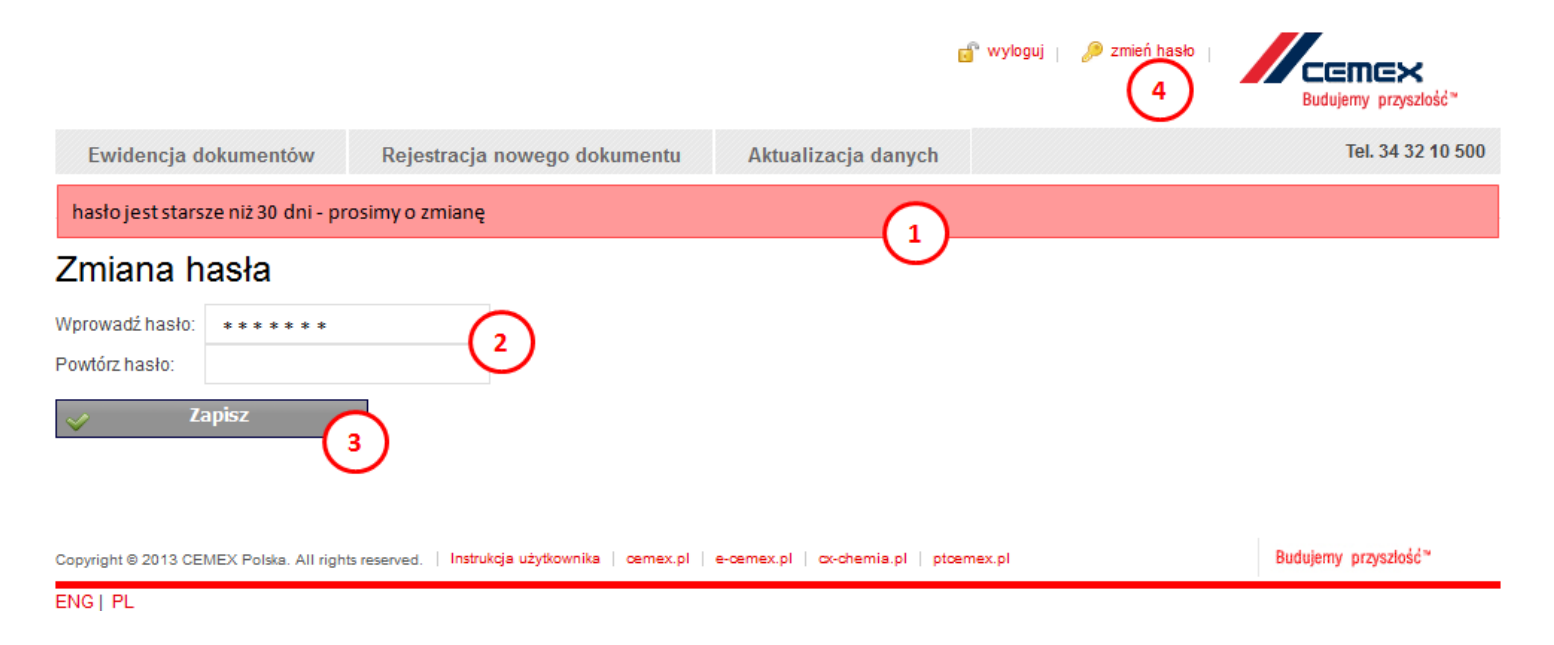

- 1. System co 30 dni prosi o zmianę hasła na nowe
- 2. Pole do wpisania nowego hasła
- 3. Przycisk zapisania
- 4. Ręczna zmiana hasła

#### Ewidencja dokumentów

💣 wyloguj 🏼 🔎 zmień hasło

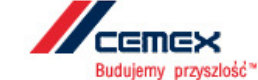

Ewidencja dokumentów

Rejestracja nowego dokumentu

Aktualizacja danych

dostawca > historia dokumentów

# Historia dokumentów

\* data płatności - szacowany termin płatności wg kalendarza Cemex

🖕 strona: 3 z 6 🏹 3 idź ilość rekordów: 0 🛶 📳

| lp.  | 1 er<br>entu | data<br>wystawienia<br>7⊄ | typ<br>dokumentu<br>7 | spółka<br>7 | kwota<br>brutto<br>귯 | waluta<br>T | status<br>⊽ | data<br>przesłania<br>▼ 7 | data<br>płatności<br>* ⊽ | data<br>rozliczenia<br>∛ | status<br>faktury<br>7√ | dodatkowe<br>informacje<br>7 |          |
|------|--------------|---------------------------|-----------------------|-------------|----------------------|-------------|-------------|---------------------------|--------------------------|--------------------------|-------------------------|------------------------------|----------|
| 101. | 7/12/2014    | 2014-12-01                | Faktura VAT           | CEnner      | 24 600,00            | PLN         | odebrany    | 2014-12-11                |                          | 2015-02-05               | rozliczony              | G                            | <u>I</u> |
| 102. | 5/12/2014    | 2014-12-01                | Faktura VAT           | CEMEX       | 461,25               | PLN         | odebrany    | 2014-12-11                |                          | 2015-01-08               | rozliczony              | U.                           |          |
| 103. | 1/12/2014    | 2014-12-01                | Faktura VAT           | CEMEX       | 9 286,50             | PLN         | odebrany    | 2014-12-11                |                          | 2014-12-23               | rozliczony              |                              | 0        |
| 104. | 6/12/2014    | 2014-12-01                | Faktura VAT           | CEMEX       | 1 568,25             | PLN         | odebrany    | 2014-12-11                |                          | 2015-01-08               | rozliczony              |                              | 0        |
| 105. | 8/11/2014    | 2014-11-02                | Faktura VAT           | CEMEX       | 6 027,00             | PLN         | odebrany    | 2014-11-13                |                          | 2014-12-08               | rozliczony              |                              | 0        |
| 106. | 1/11/2014    | 2014-11-02                | Faktura VAT           | CEMEX       | 9 286,50             | PLN         | odebrany    | 2014-11-13                |                          | 2014-12-08               | rozliczony              |                              | 0        |
| 107. | 6/11/2014    | 2014-11-02                | Faktura VAT           | CEMEX       | 1 568,25             | PLN         | odebrany    | 2014-11-09                | 2014-12-04               | 2014-12-04               | rozliczony              |                              | 0        |
| 108. | 4/11/2014    | 2014-11-02                | Faktura VAT           | CEMEX       | 7 134,00             | PLN         | odebrany    | 2014-11-09                |                          | 2015-01-08               | rozliczony              |                              | Û        |
| 109. | 7/11/2014    | 2014-11-02                | Faktura VAT           | CEMEX       | 17 210,00            | PLN         | odebrany    | 2014-11-09                |                          | 2015-01-08               | rozliczony              |                              | Û        |

1. Po naciśnięciu na nazwę komórki - sortowanie

- 2. Po naciśnięciu na ikonę "lejka" filtrowanie po danej kolumnie
- 3. Po naciśnięciu na ikonę "spinacza" wyświetlenie załączonego dokumentu księgowego

# Rejestracja nowego dokumentu

Faktura z zamówieniem

|                                      |                                  |                                                                |          |               |                                               | Warszawa,              |                     | 2015-07-29               |                        |                                        |                       |                    |                          |   |
|--------------------------------------|----------------------------------|----------------------------------------------------------------|----------|---------------|-----------------------------------------------|------------------------|---------------------|--------------------------|------------------------|----------------------------------------|-----------------------|--------------------|--------------------------|---|
|                                      |                                  | FAKTURA                                                        | VAT      | NR            | 18                                            | /2015                  | _                   |                          |                        | Nowy dokument                          |                       |                    |                          |   |
| SPF                                  | RZEDAWCA :                       |                                                                |          |               | NABYWCA :                                     |                        |                     |                          | 2                      | spółka                                 | CEMEX Polska Sp. z o  | ).0.               |                          | • |
| Jan Kowalski Cemex Polska Sp. z o.o. |                                  |                                                                |          |               |                                               | typ dokumentu          | Faktura VAT         |                          |                        |                                        |                       |                    |                          |   |
|                                      | ul. Targowa 3<br>03-236 Warszawa | Targowa 3 ul. Łopuszańska 38 D   -236 Warszawa 02-232 Warszawa |          |               |                                               |                        | kategoria dokumentu |                          | •                      |                                        |                       |                    |                          |   |
|                                      | NIP 999-99-99-999                | NIP 951-14-96-432                                              |          |               |                                               |                        |                     |                          |                        | data wystawienia dokumenta             |                       |                    |                          |   |
|                                      |                                  |                                                                |          |               |                                               |                        |                     |                          |                        | numer dokumentu                        | 18/2015               |                    |                          |   |
| Lp.                                  | Nazwa towaru lub usługi          |                                                                | J.m.     | liość         | Cena jedn.netto                               | Wartość netto          | Stawka              | Kwota VAT                | Wartość brutto         | waluta                                 | PLN                   |                    |                          | • |
|                                      |                                  |                                                                |          |               |                                               |                        |                     |                          | 2                      | kwota brutto                           | 7 12300               | PLN                |                          |   |
| 1 Kruszywo                           |                                  | TN                                                             | 100      | 100 100,00    | 10 000,00                                     | 23% 2 300,0            | 2 300,00            | 0 12 300,00              | kwota VAT              |                                        | PLN                   |                    |                          |   |
|                                      |                                  |                                                                |          |               |                                               |                        |                     |                          |                        | osoba zamawiająca/Kupująca z CEMEX     | Nowak Adam            |                    |                          |   |
|                                      | la -                             |                                                                |          |               | Do zapłaty<br>w tym :                         | 10 000,00<br>10 000,00 | x<br>23%            | 2 300,00<br>2 300,00 -   | 12 300,00<br>12 300,00 | numer zamówienia SAP                   | 4511595462            |                    |                          |   |
|                                      |                                  |                                                                |          |               |                                               |                        | 7%<br>0%            |                          |                        | opis z faktury                         | kruszywo              |                    |                          |   |
|                                      |                                  |                                                                |          |               |                                               |                        | np.                 | Wartość faktury          | 12 300,00              | Zakład zamawiający CEMEX (lokalizacja) | Lokalizacje betonowe  | ł                  |                          | • |
|                                      |                                  |                                                                |          |               |                                               |                        |                     | Zaliczka:<br>Do zapłaty: | 12.300,00              |                                        | Bielsko Biała K056, u | ul. J.Lendziona 11 | 5                        | 0 |
|                                      | Do zapłaty :                     | 12 300,00                                                      |          |               |                                               |                        |                     |                          |                        | dokument<br>(format pdf lub tif)       | Przeglądaj Mie        | wybrano pliku.     | wstawianie<br>faktury    |   |
|                                      | Słownie zł :                     | dwanaście tysi                                                 | ięcy trz | zysta złotycł | n 00/100                                      | /                      |                     |                          |                        | 1. załącznik do dokumentu              | Przegladaj Nie        | wybrano pliku.     |                          | _ |
|                                      | Forma zapłaty:                   | przelew                                                        |          |               |                                               |                        |                     |                          |                        | (format pdf lub tif)                   |                       |                    | wstawianie<br>załącznika |   |
|                                      | Zamawiający<br>Numer zamówienia  | Nowak Adam,<br>4511595462                                      | Bielsk   | o-Bista       | - 19 - 19 - 19<br>- 19 - 19 - 19<br>- 19 - 19 |                        |                     |                          |                        |                                        |                       |                    |                          |   |

#### Faktura bez zamówienia

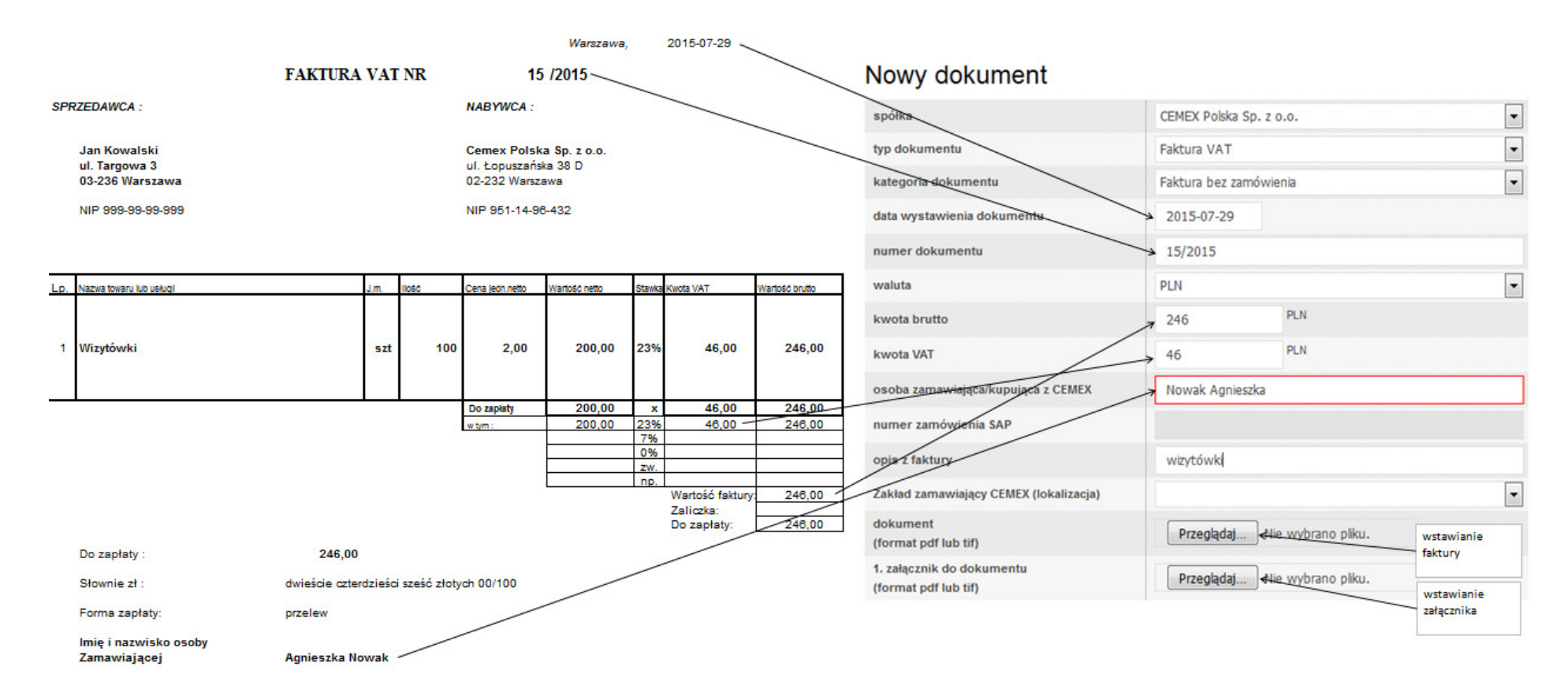

| 1. załącznik do dokumentu<br>(format pdf lub tif) | Przeglądaj Nie wybrano pliku. |                            |
|---------------------------------------------------|-------------------------------|----------------------------|
| 2. załącznik do dokumentu<br>(format pdf lub tif) | Przeglądaj Nie wybrano pliku. |                            |
| 3. załącznik do dokumentu<br>(format pdf lub tif) | Przeglądaj Nie wybrano pliku. |                            |
| 4. załącznik do dokumentu<br>(format pdf lub tif) | Przeglądaj Nie wybrano pliku. |                            |
| 5. załącznik do dokumentu<br>(format pdf lub tif) | Przeglądaj Nie wybrano pliku. |                            |
| dodatkowe informacje                              |                               |                            |
| ✓ Zapisz 1                                        |                               | < Zapisz i dodaj kolejny 2 |

- 1. Zapisz po zapisaniu dokumentu system przenosi do ewidencji dokumentów
- 2. Zapisz i dodaj kolejny po zapisaniu dokumentu pozostajesz w oknie rejestracji nowego dokumentu

#### Faktura bez zamówienia

#### Faktura z zamówieniem

### Nowy dokument

### Nowy dokument

| spółka                                            | CEMEX Polska Sp. z o.o.       | spółka                                            | CEMEX Polska Sp. z o.o.       |
|---------------------------------------------------|-------------------------------|---------------------------------------------------|-------------------------------|
| typ dokumentu                                     | Faktura VAT                   | typ dokumentu                                     | Faktura VAT                   |
| kategoria dokumentu                               | Faktura bez zamówienia        | kategoria dokumentu                               | Faktura z zamówieniem         |
| data wystawienia dokumentu                        |                               | data wystawienia dokumentu                        |                               |
| numer dokumentu                                   |                               | numer dokumentu                                   |                               |
| waluta                                            | PLN                           | waluta                                            | PLN 💌                         |
| kwota brutto                                      | PLN                           | kwota brutto                                      | PLN                           |
| kwota VAT                                         | PLN                           | kwota VAT                                         | PLN                           |
| osoba zamawiająca/kupująca z CEMEX                |                               | osoba zamawiająca/kupująca z CEMEX                |                               |
| numer zamówienia SAP                              |                               | numer zamówienia SAP                              |                               |
| opis z faktury                                    |                               | opis z faktury                                    |                               |
| Zakład zamawiający CEMEX (lokalizacja)            | -                             | Zakład zamawiający CEMEX (lokalizacja)            | •                             |
| dokument<br>(format pdf lub tif)                  | Przeglądaj Nie wybrano pliku. | dokument<br>(format pdf lub tif)                  | Przeglądaj Nie wybrano pliku. |
| 1. załącznik do dokumentu<br>(format pdf lub tif) | Przeglądaj Nie wybrano pliku. | 1. załącznik do dokumentu<br>(format pdf lub tif) | Przeglądaj Nie wybrano pliku. |

Pola obowiązkowe są ważne dla poprawnego i terminowego procesowania dokumentów.

Dla faktur bez zamówienia:

Osoba zamawiająca/kupująca z CEMEX – należy wpisać nazwisko i imię osoby, która dokonała zakupu z ramienia CEMEX

Dla faktur z zamówieniem:

Numer zamówienia SAP – należy wpisać numer zamówienia podany przez zamawiającego.

### Aktualizacja danych

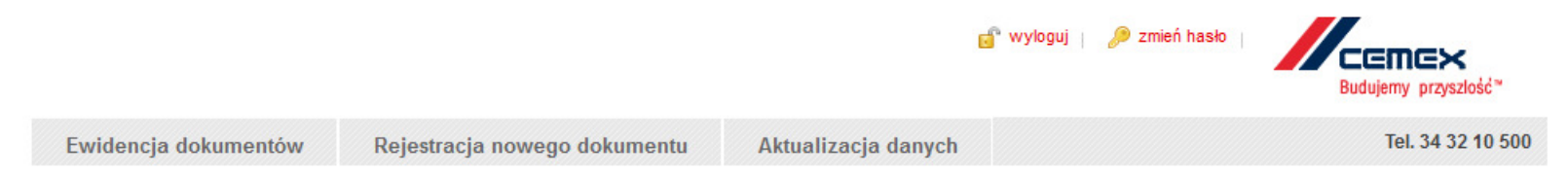

# Aktualizacja danych

| numer                                               | TOTLUN                                                                     |                        |
|-----------------------------------------------------|----------------------------------------------------------------------------|------------------------|
| NIP                                                 | TDCLURING                                                                  |                        |
| nazwa                                               | TO/TE CANADALAL DUPO                                                       |                        |
| ulica                                               |                                                                            |                        |
| kod pocztowy                                        | EDCLURINE C                                                                |                        |
| miejscowość                                         | TEXTLURING                                                                 |                        |
| ✓ Zapisz 2                                          |                                                                            |                        |
| Copyright © 2013 CEMEX Polska. All rights reserved. | Instrukcja użytkownika   cemex.pl   e-cemex.pl   cx-chemia.pl   ptcemex.pl | Budujemy przyszłość ** |
| ENG   PL                                            |                                                                            |                        |

- 1. Wpisanie nowych danych
- 2. Kliknięcie przycisku "Zapisz" wygeneruje odpowiednią informację do Grupy Cemex

Uwaga:

Zmiana numeru identyfikacji podatkowej (NIP) jest niemożliwa przy użyciu tego formularza.

Zmiana danych w portalu może nastąpić z pewnym opóźnieniem.

### Informacje dodatkowe dla Dostawców korzystających z E\_dostawcy

| 🖕 strona: 1 z 1 🍯 1 idź iłość rekordów: 7 🛶 📳 🙀 |             |                       |          |                       |             |               |             |         |              |                           | $\sim$                              |                          |                           |                            |
|-------------------------------------------------|-------------|-----------------------|----------|-----------------------|-------------|---------------|-------------|---------|--------------|---------------------------|-------------------------------------|--------------------------|---------------------------|----------------------------|
| •                                               |             |                       |          |                       |             | (2)           | 11          | 1       |              |                           | ( <sup>2</sup> )                    | (3)                      | (1)                       | •                          |
| kwota<br>brutto<br>7                            | waluta<br>T | kupujący 🏹 o          | pis<br>V | nr<br>zamówienia<br>V | status<br>⊽ | dostawca<br>⊽ | sap id<br>7 | id<br>V | eksport<br>7 | data<br>przesłania<br>▲ 7 | data<br>płatności<br>* <del>(</del> | data<br>rozliczenia<br>V | status<br>faktury ⊽       | kategoria<br>faktury<br>7√ |
| 927,30                                          | PLN         | TOCIL UNIT            |          |                       | odebrany    | IDCIL UNIT    | DOLUMN      | 19084   | 2015-10-28   | 2015-10-28                | 2016-03-04                          | 2016-03-04               | rozliczony                | Faktura bez<br>zamówienia  |
| 10 802,55                                       | PLN         | TEXTLORN<br>TEXTLORN  | F        | PO                    | odebrany    | IDCI. UNI     | ID:DOI: UNI | 19542   | 2015-11-12   | 2015-11-10                | 2016-04-06                          |                          | zaksięgowano              | Faktura bez<br>zamówienia  |
| 11 085,73                                       | PLN         | TEXTLURIN<br>TEXTLURI |          |                       | odebrany    | TEXTLUNE      | IDCLURE     | 19783   | 2015-11-23   | 2015-11-20                | 2016-04-06                          |                          | zaksięgowano              | Faktura bez<br>zamówienia  |
| 1 405,03                                        | PLN         | IDCLUM<br>IDCLUM      |          |                       | odebrany    | IDCLUM        | IDCLUMN     | 19782   | 2015-11-23   | 2015-11-20                | 2016-04-06                          |                          | zaksięgowano              | Faktura bez<br>zamówienia  |
| 323,35                                          | PLN         | IDCLUM<br>IDCTLUMB    |          |                       | odebrany    | IDCILUM       | IDCLUM      | 20131   | 2015-12-03   | 2015-12-03                | 2016-04-06                          |                          | zaksięgowano              | Faktura bez<br>zamówienia  |
| 1 818,85                                        | PLN         | IDCLURN<br>IDCLURN    |          |                       | odebrany    | IDCLUM        | IDCLORN     | 20352   | 2015-12-09   | 2015-12-09                | 2016-05-06                          |                          | zaksięgowano              | Faktura bez<br>zamówienia  |
| 10 802,55                                       | PLN         | TOTILUM INC.          | F        | PO                    | odebrany    | IDCLUNK       | IDTLUNK     | 21011   | 2016-01-11   | 2016-01-08                |                                     |                          | w trakcie<br>procesowania | Faktura bez<br>zamówienia  |

#### \* data płatności - szacowany termin płatności wg kalendarza Cemex

1. Status faktury: zaksięgowana, rozliczona lub w trakcie procesowania

2. Szacowany termin wykonania płatności dla dokumentów zaksięgowanych

3. Data wykonania przelewu przy pozycjach rozliczonych